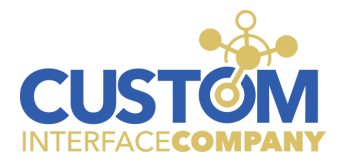

## Salesforce Connector for ADP Workforce Now®

CIC User Guide

## **Getting Started**

The Salesforce Connector for ADP Workforce Now<sup>®</sup> simplifies payroll processing by automatically importing commission sales data from Salesforce into ADP Workforce Now. In order to connect the Salesforce Connector for ADP Workforce Now application to Salesforce, create or choose a Salesforce user account (example: create a "CICapp@mydomain.com" who will be the Salesforce "user" to facilitate an API connection.)

For this user, four user details must be stored in the Salesforce Connector for ADP Workforce Now application:

- 1. Username
- 2. Password
- 3. Security Token
- 4. Login URL

These fields can be managed in the API Keys tab in the Dashboard of the Salesforce Connector for ADP Workforce Now application.

## Finding your Security Token

If you have forgotten your API-user's security token OR cannot find the original email with it, follow these next steps to reset your token:

<sup>© 2021</sup> by Custom Interface Company, all rights reserved.

ADP, the ADP logo, and ADP Workforce Now are trademarks of ADP, Inc. or its affiliates or licensors. The information in this document was prepared by Custom Interface Company and Custom Interface Company is solely responsible for its accuracy and completeness. ADP makes no representation as to the accuracy or completeness of any information contained herein.

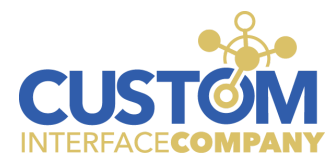

- 1. Log into your Salesforce account.
- 2. In the top right, click your picture/icon.
- 3. Next, a dropdown menu will appear. Within the dropdown menu, click on "Settings."

|             | *                                        | 8                          | <b>(</b> ) | ? 🌣     |          | 6            |
|-------------|------------------------------------------|----------------------------|------------|---------|----------|--------------|
| 2<br>0<br>2 | Steve Fent<br>Sustominter<br>Settings La | triss<br>facecom<br>og Out | ipany.m    | y.sales | force.co | m            |
| DISPLAY D   | ENSITY                                   |                            |            |         |          |              |
| ✓ Comfy     | /                                        |                            |            |         |          | $\mathbf{i}$ |
| Comp        | act                                      |                            |            |         |          |              |
| OPTIONS     |                                          |                            |            |         |          | 1            |
| Switch to   | Salesforce (                             | Classic 🌘                  | •          |         |          |              |
| Add Userr   | name                                     |                            |            |         |          |              |
|             |                                          |                            |            |         |          |              |
|             |                                          |                            |            |         |          |              |

- 4. In the settings menu, look on the left hand side of the screen. You should see a navigation menu. Click on "Reset My Security Token."
- 5. Click the button to reset your security token.

 $<sup>\</sup>ensuremath{\textcircled{\text{\scriptsize C}}}$  2021 by Custom Interface Company, all rights reserved.

ADP, the ADP logo, and ADP Workforce Now are trademarks of ADP, Inc. or its affiliates or licensors. The information in this document was prepared by Custom Interface Company and Custom Interface Company is solely responsible for its accuracy and completeness. ADP makes no representation as to the accuracy or completeness of any information contained herein.

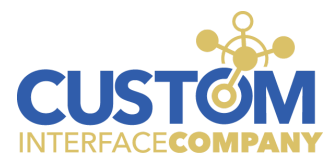

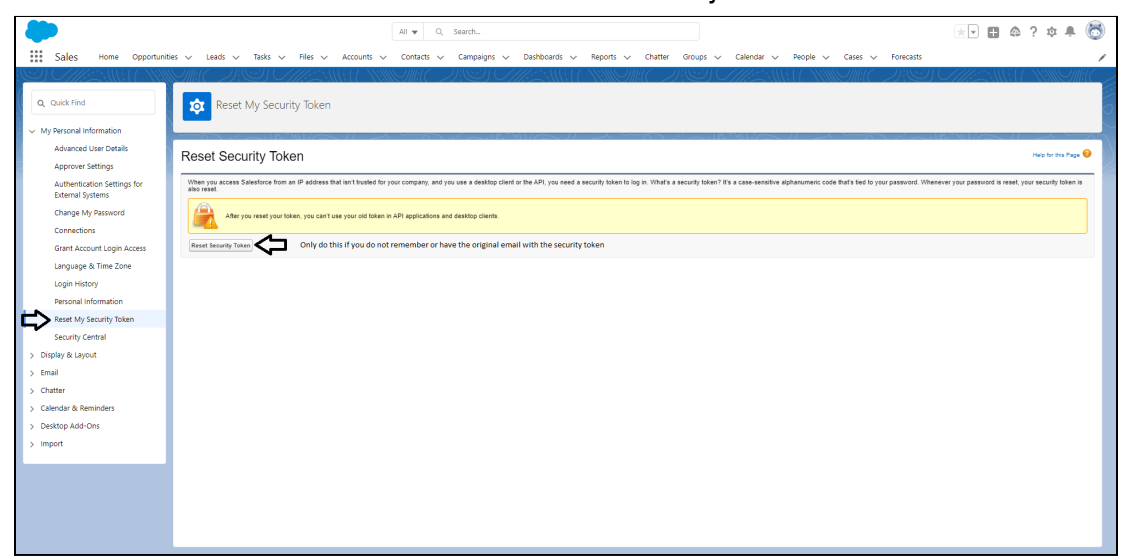

6. You should receive an email with the new security token.

Important! If you reset your API users's Salesforce password at any point, your security token will also be reset.

## **Managing Salesforce API User Information**

Salesforce Connector for ADP Workforce Now can store Salesforce user credentials for the "API user" you create. To save or edit these credentials within the Salesforce Connector for ADP Workforce Now application, navigate to:

• Dashboard > API Keys

<sup>© 2021</sup> by Custom Interface Company, all rights reserved.

ADP, the ADP logo, and ADP Workforce Now are trademarks of ADP, Inc. or its affiliates or licensors. The information in this document was prepared by Custom Interface Company and Custom Interface Company is solely responsible for its accuracy and completeness. ADP makes no representation as to the accuracy or completeness of any information contained herein.

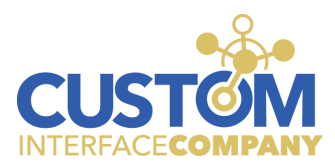

End User Guide: Salesforce Connector for ADP Workforce Now®

| Valet                                              | HOME ABOUT ORGANIZATIONS | LOGOUT |
|----------------------------------------------------|--------------------------|--------|
| Welcome to Valet                                   |                          |        |
| You are signed into <b>Example Company.</b>        |                          |        |
| SALESFORCE GUIDE API KEYS CIC ADMIN                |                          |        |
| Salesforce API Information                         |                          |        |
| Add and Manage API Keys for <b>Example Company</b> |                          |        |
| Username                                           |                          |        |
| CICapp@mydomain.com                                |                          |        |
| Password                                           |                          |        |
| •••••                                              |                          | Ø      |
|                                                    |                          |        |
| Security Token                                     |                          | 6      |
|                                                    |                          | 0,     |
| Login URL                                          |                          |        |
| https://example.company.my.salesforce.com          |                          |        |

From the "API Keys" section of the dashboard, you will be able to manage your API user's information:

- Username
- Password
- Security Token
- Login URL

<sup>© 2021</sup> by Custom Interface Company, all rights reserved.

ADP, the ADP logo, and ADP Workforce Now are trademarks of ADP, Inc. or its affiliates or licensors. The information in this document was prepared by Custom Interface Company and Custom Interface Company is solely responsible for its accuracy and completeness. ADP makes no representation as to the accuracy or completeness of any information contained herein.